Инструкция

## Установка и настройка VTB Рау

Prestashop

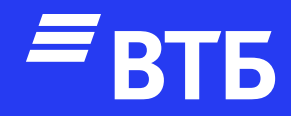

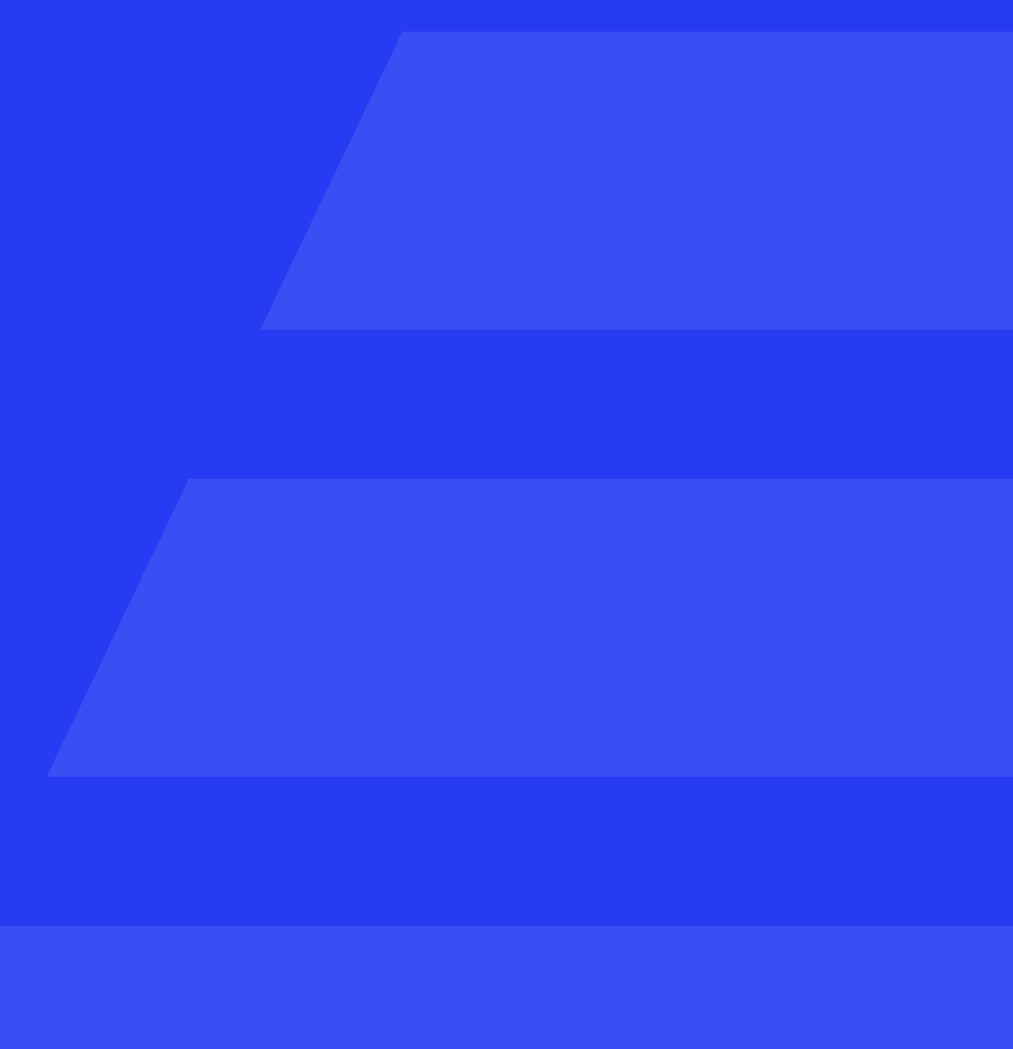

### Авторизуйтесь в роли

#### «Администратора»

#### Разверните пункт меню

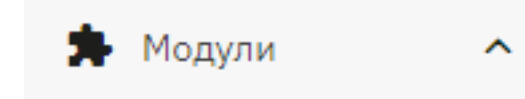

#### перейдите в

Module Manager

#### Нажмите

🚹 Загрузить модуль

#### и выберите архив с плагином

| OP           |
|--------------|
|              |
|              |
|              |
|              |
|              |
|              |
|              |
|              |
| Я заб        |
|              |
|              |
| hts reserved |
|              |

| PRESTA                                             | SHOP 8.1.0           | Быстрый доступ 🗸    | <b>Q</b> , Поиск (наг | пример, артикул, имя пол                            |                                        |                            |               |
|----------------------------------------------------|----------------------|---------------------|-----------------------|-----------------------------------------------------|----------------------------------------|----------------------------|---------------|
|                                                    | ~                    | Module Manager > Mo | одули                 |                                                     |                                        |                            |               |
| 🖍 Пульт                                            |                      | Управлени           | е модулям             | и                                                   |                                        |                            |               |
| ПРОДАЖА                                            |                      | Модули Опов         | ещения Обно           | <b>Ш</b><br>вления                                  |                                        |                            |               |
| ᅌ Заказы                                           |                      |                     |                       |                                                     |                                        |                            |               |
| 🖶 Каталог                                          |                      |                     |                       |                                                     |                                        |                            |               |
| 8 Клиенть                                          | d                    |                     | Категория             |                                                     |                                        | Статус                     |               |
| 🖻 Клиентс                                          | кая служба           |                     | All categories        |                                                     | ~                                      | Показать все мод           | ули           |
| 🖪 Статисти                                         | ика                  |                     |                       |                                                     |                                        |                            |               |
| улучшения                                          | я                    |                     | Администри            | ирование                                            |                                        |                            |               |
| Модули<br>Marketpl<br>Module N                     | ^<br>lace<br>Manager |                     | 1                     | <b>1-Click Upgrade</b><br>v4.16.3 - ot PrestaShop   | Upgrade to the la                      | atest version of PrestaSho | p in a few cl |
| 🖵 Дизайн<br>🖶 Доставк                              | a                    |                     | ıl <mark>e</mark>     | <b>Обработка данных (</b><br>v2.1.1 - от PrestaShop | <b>статистики</b><br>Collect as much i | information as possible to | enrich your   |
| <ul> <li>Оплата</li> <li>Шнтерна<br/>ия</li> </ul> | ционализац           |                     | <b>(*</b> )           | <b>Опыт продавца</b><br>v3.0.0 - от PrestaShop      | Станьте эксперт                        | ом в области электронн     | ой коммері    |
| <b>ң</b> : Маркети                                 | 1НГ                  |                     |                       | Оценка каталога                                     |                                        |                            |               |

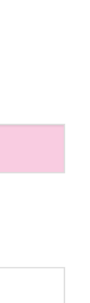

ыл пароль

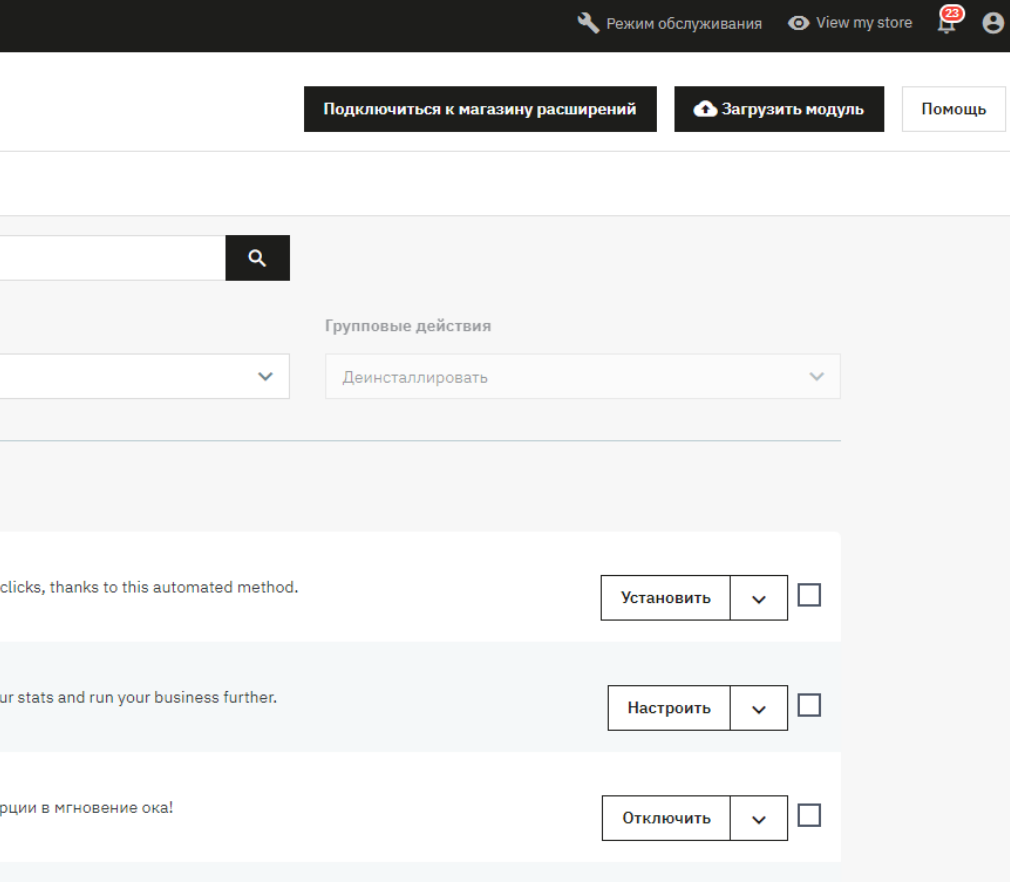

#### В выпадающем списке «Категория» выберите Payment

| Payment                    | ^  |
|----------------------------|----|
| All categories             |    |
| Recently used              |    |
| Администрирование          | 37 |
| Design & Navigation        | 4  |
| Promotions & Marketing     | 3  |
| Payment                    | 6  |
| Доставка и Логистика       | 1  |
| Traffic & Marketplaces     | 2  |
| Facebook & Social Networks | 1  |
| Theme modules              | 26 |
|                            |    |

#### найдите «Платежный шлюз ВТБ»

#### и нажмите

Настроить 🗸

#### Введите **«Клиентский ИД»** и **«Клиентский секрет»**

Нажмите «Сохранить»

| Inpart Mogram   Mogram Onesequence   Stassas Impart   Kananor   Kananor   Kananor   Kananor   Kananor   Kananor   Kananor   Kananor   Kanentrua   All categories   All categories   All categories   Recently used   All categories   Recently used   All categories   Pornotions & Marketing   Payment   Design & Novigation   Payment   All categories   Pornotions & Marketing   Payment   All categories   Pornotions & Marketing   Payment   All categories   Pornotions & Marketing   Payment   All categories   Pornotions & Marketing   Payment   All categories   Pornotions & Marketing   Payment   All categories   Pornotions & Marketing   Payment   All categories   Pornotions & Marketing   Payment   All categories   Payment   All categories   Payment   All categories   Payment   All categories   Payment   All categories   Payment   All categories   Payment   All categories   Payment   All categories   Payment   All categories <th></th>                                                                                                    |     |
|----------------------------------------------------------------------------------------------------|-----|
| IntroDANK Modgrin Onderwerns <sup>1</sup> Onderwerns <sup>1</sup> Statusor Image: Caranomic of Status of Status of Stat |     |
| <ul> <li></li></ul>                                                                                                    |     |
| Karanor   Karanor   Kineertrai   Kineertrai   Kineertrais   Kineertrais   Roment Cosa crywfaa   Payment   All categories   Recently used   Recently used   Recently used   Portoitons & Marketplaco   Marketplaco   Marketplaco   Marketplaco   Poyment   Apriment Cosa and Andregations   Poyment   Apriment Cosa and Andregations   Portoitons & Marketplacos   Poyment   Aportaexa an Anoroctrywaa   Aportaexa an Anoroctrywaa   Aportaexa an Anoroctrywaa   Poyment   Aportaexa an Anoroctrywaa   Aportaexa an Anoroctrywaa   Portaexa   Anorae   Marketplacos   Potoraexa   Potoraexa   Anoraexa an Anoroctrywaa   Taffic & Marketplaces   Taffic & Marketplaces   Taffic & Marketplaces   Taffic & Marketplaces   Taffic & Marketplaces   Marketplaces   Taffic & Marketplaces   Taffic & Marketplaces   Taffic & Marketplaces   Taffic & Marketplaces   Marketplaces   Taffic & Marketplaces   Taffic & Marketplaces   Taffic & Marketplaces   Taffic & Marketplaces   Taffic & Marketplaces   Taffic & Marketplaces   Taffic & Marketplaces   Taffic & Marketplaces   Taffic & Marketplaces   M                                                                                                    |     |
| Клиента         Клиента         Гатус         Груповые действия           Клиента служба         Раумел         Покаать все модули         Деинсталлировать           Статистика         Ала саtegories         Покаать все модули         Деинсталлировать           УТУЧШЕНИЯ         Recently used         Алинистрирование         З           Мадули         Адининстрирование         З         Алинистрирование         З           Мадули         Адининстрирование         З         Алинистрирование         З           Мадули         Адининстрирование         З         Алинистрирование         З           Малкафрасе<br>Мосиle Малаger         Роупота         Адининстрирование         З         Алинистрирование         З           Элизайн         Доставка И Логистика         Алинистрирование         З         В         В                                                                                                    |     |
| Клиентская служба       Раутент       Раутент       Деинсталлировать         Статистика       Аll categories       All categories       Adminiscrame         VIVUEHHИЯ       Recently used       Adminiscrame       Adminiscrame       Adminiscrame         Marketplace<br>Module Manager       Pormotions & Marketing       Pormotions & Marketing       Payment       Hactpoorts         VIVUEHHUA       Доставка       Лоставка и Логистика       Interfic & Marketplaces       Interfic & Marketplaces         Marketplace       Payment       Доставка и Логистика       Interfic & Marketplaces       Interfic & Marketplaces         Image: Advisition       Traffic & Marketplaces       Traffic & Marketplaces       Interfic & Marketplaces       Interhode using your AstroPay Merchant account.         Image: Advisition       Traffic & Marketplaces       Traffic & Marketplaces       Interhode using your AstroPay Merchant account.       Hactpoorts         Image: Advisition       Traffic & Marketplaces       Traffic & Marketplaces       Traffic & Marketplaces       Traffic & Marketplaces       Traffic & Marketplaces         Image: Marketplaces       Facebook & Social Networks       Traffic & Marketplaces       Traffic & Marketplaces       Traffic & Marketplaces       Traffic & Marketplaces         Image: Marketplace       Facebook & Social Networks       Traffic & Marketplaces                                                                                                    |     |
| Статиктыка       All categories         Катеристика       Recently used         Мадули       Администрирование         Администрирование       7         Макерlace<br>Module Manager       Pomotions & Marketing         Раули       Payment         Адмаки Логиктика       Адотикистика         Доставка и Логиктика       Таffic & Marketplaces         Полата       Taffic & Marketplaces         Магериционализац       Taffic & Marketplaces         Паставка и Логиктика       Статяка и Логиктика         Паставка и Логиктика       Таffic & Marketplaces         Полата       Taffic & Marketplaces         Паставка и Логиктика       Таffic & Marketplaces         Паставка и Логиктика       Таffic & Marketplaces         Паставка и Логиктика       Таffic & Marketplaces         Паставка и Логиктика       Таffic & Marketplaces         Паставка и Логиктика       Таffic & Marketplaces         Паставка и Логиктика       Таffic & Marketplaces         Паставка и Логиктика       Таffic & Marketplaces         Паставка и Логиктика       Таffic & Marketplaces         Паставка и Логиктика       Таffic & Marketplaces         Паставка и Логиктика       Таffic & Marketplaces         Паставка и Логика       Табикакеtpla                                                                                                    | ~   |
| Hurry Design & Recently used       Recently used       Recently used <th< td=""><td></td></th<>                                                                                                    |     |
| Модули         Администрирование         37           Макерјасе<br>Module Manager         Севја & Navigation         Администрирование         37           Мидие Manager         Ротокions & Marketing         Ротокions & Marketing         Ротоков & Marketing         Дизайн         Гевровака и Логистика         Пастроить         Пастроить         <                                                                                                    |     |
| Маrketplace     Design & Navigation     4       Module Manager     Promotions & Marketing     3       Payment     6       Payment     6       Доставка и Логистика     1       Доставка v Логистика     1       Onara     Facebook & Social Networks     1       Interpenquive Annoacu     6       Marketplace     1       Marketplace     1                                                                                                    |     |
| Module Manager     Promotions & Marketing     3       Payment     Payment       Доставка и Логистика     Доставка и Логистика       Доставка     Тraffic & Marketplaces     2       Оплата     Facebook & Social Networks     1       Интернационализац     Theme modules     26     пати наличными в момент доставки товара Подробнее                                                                                                    |     |
| Рауменt         Рауменt         6           Дизайн         Доставка и Логистика         1           Доставка         Тraffic & Marketplaces         2           Оплата         Facebook & Social Networks         1           Интернационализац         Theme modules         26                                                                                                    |     |
| Доставка и Логистика         1         ment methods using your AstroPay Merchant account.         Настроить           Доставка         Traffic & Marketplaces         2           Оплата         Facebook & Social Networks         1           Интернационализац<br>ия         Theme modules         26                                                                                                    |     |
| Доставка     Traffic & Marketplaces     2       Оплата     Facebook & Social Networks     1       Интернационализац<br>ия     Theme modules     26                                                                                                    |     |
| Оплата         Facebook & Social Networks         1           Интернационализац         Theme modules         26         пату наличными в момент доставки товара Подробнее         Отключить         Отключить                                                                                                    |     |
| Интернационализац 26 лату наличными в момент доставки товара Подробнее Отключить Отключить                                                                                                    |     |
|                                                                                                    | · 🗆 |
| С Маркетинг                                                                                                    |     |
| Разместите блоки с контактной информацией, чтобы покупателям было проще расплачиваться чеками         Цостроить                                                                                                    |     |
|                                                                                                    |     |
|                                                                                                    |     |
| Настройки                                                                                                    |     |

| роики              |                                                                                   |
|--------------------|-----------------------------------------------------------------------------------|
| Режим работы       | <b>Пестовый</b><br>Используйте этот флаг для переключения режима работ            |
| Клиенский ИД       | ext.tstmst13.c47abc61-41ef-4573-a085-0e5b14                                       |
|                    | Клиентский идентификатор                                                          |
| Клиентский Секрет  | SlprINUXZJSw2vULvGUHIV8JUOlyQKXA     Kлиентский секрет мерчанта                   |
| Клиентский мерчант | PS-DEV-1                                                                          |
|                    | Клиентский идентификатор мерчанта                                                 |
| Режим отладки      | Включен<br>Используйте этот флаг в случае возникновения проблем<br>папке модуля). |
|                    |                                                                                   |

оты (Тестовый/Производственный)

1406ad6a

ем, для того чтобы собрать логи перед обращением в поддержку (будет создано несколько файлов в

#### Удаление плагина

В разделе «Module Manager» в выпадающем списке «Категория» выберите Payment и найдите «Платежный шлюз ВТБ»

#### Выберите действие Деинсталлировать

| Настроить | <b>^</b> □             |
|-----------|------------------------|
|           | Отключить              |
| Настроить | Отключить на мобильных |
|           | Сброс                  |
|           | Деинсталлировать       |
| Отключить | _                      |

Активируйте чекбокс «Необязательно: стереть папку модуля после удаления»

Да, удалить Нажмите

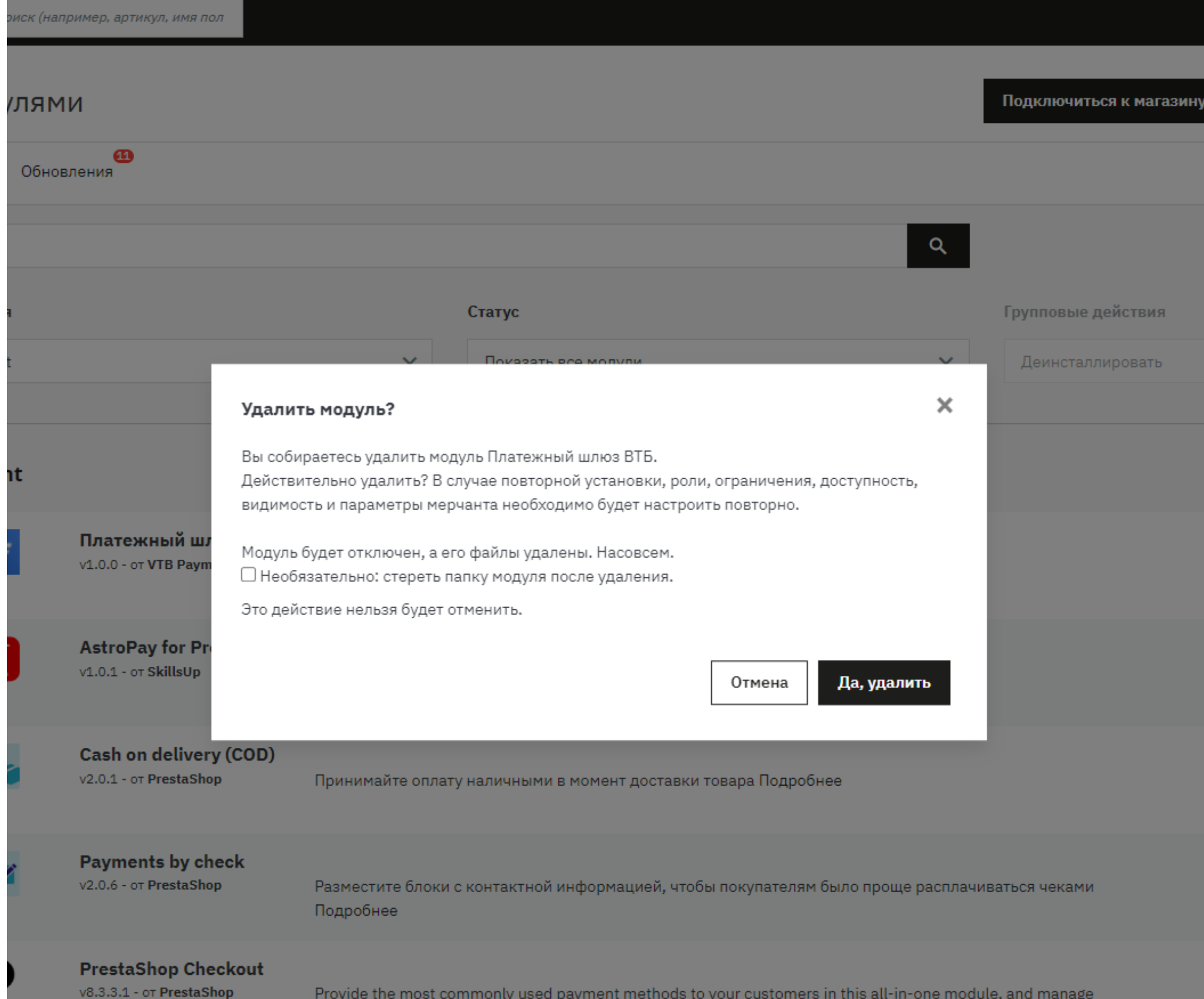

all your sales in a centralized interface.

Provide the most commonly used payment methods to your customers in this all-in-one module, and manage

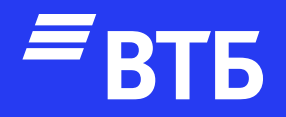

# Успешных продаж!